**Step 1** Click on or type into your browser this Current ShoWorks Link <u>https://miamioh.fairwire.com/</u> Start by clicking #1 Bubble Register- Make sure it says Miami County Fair in the Left Top Corner

| Online Add<br>Miami County Fair | -On Sale                                            |        |                                                                                                    |                                             |         | 🖷 Home 🛛 🛓 Sign In |
|---------------------------------|-----------------------------------------------------|--------|----------------------------------------------------------------------------------------------------|---------------------------------------------|---------|--------------------|
| SnoWorks<br>Snoworks            | €<br>Register<br>Welcome<br>Proter Friendly Version | Entres | Reverv<br>Reverv<br>Mann County Agricultural Society<br>for puscions please contact the Secretary<br>enail at office@mcans.com | Pzy<br>5.0ffce at (937) 335-7492 or through | Confirm | -O<br>Resth        |

You are a NEW EXHIBITOR! Each year you begin new. Please remember password for 2022

| Online Add-C<br>Miami County Fair                                                                                                    | On Sale                                                                                      |                               |                                                                     |                                                                                                    |                                                                                                    |         | 🖷 Home 🔺 Sign In |
|----------------------------------------------------------------------------------------------------|----------------------------------------------------------------------------------------------|-------------------------------|---------------------------------------------------------------------|----------------------------------------------------------------------------------------------------|----------------------------------------------------------------------------------------------------|---------|------------------|
| Show and address of the second second | Register<br>Registration<br>Tip:<br>Are you a family or group with multiple exhibitors? Sign | 2)<br>Entries                 | entries for multiple family membe                                   | Review                                                                                                    | Pay<br>Not all In the same cart.                                                                                 | Confirm | Finish           |
|                                                                                                    | I am not a Team or Company                                                                   |                               |                                                                     |                                                                                                    |                                                                                                    |         |                  |
|                                                                                                    |                                                                                              | First Name                    | Julie                                                               |                                                                                                    |                                                                                                    |         |                  |
|                                                                                                    |                                                                                              | Last Name                     | Millhouse                                                           |                                                                                                    |                                                                                                    |         |                  |
|                                                                                                    |                                                                                              | It's free and lets you secure | ly keep your information and entrie<br>entries have been judged and | or sign in using ShoWorks Passport<br>is <u>year-to-year</u> and reuse across different fi<br>see your awards. Sign up now and begin k<br>Tell me more about ShoWorks Passport | fairs and shows. Get instant notifications when it's time to show or<br>exepting track of your own entries!<br>T |         |                  |
|                                                                                                    |                                                                                              | 🔵 l am a new exł              | nibitor or have yet to reg                                          | gister this year 🛛 I have pro                                                                                                    | eviously registered this year                                                                                    |         |                  |
|                                                                                                    |                                                                                              |                               |                                                                     |                                                                                                    | Continue 🗲                                                                                                    |         |                  |

Step 2- Fill out this form. Use an email you visit regularly-<u>Each child needs own entry!</u>

| (1)<br>Register Ei                                                                   | 2) 3<br>htries Review                                                                 | 4<br>Pay      | 5<br>Confirm |  |
|--------------------------------------------------------------------------------------|---------------------------------------------------------------------------------------|---------------|--------------|--|
| gistration                                                                           |                                                                                       |               |              |  |
| chibitor Information                                                                 |                                                                                       |               |              |  |
| ease provide the following information and click the <b>Continue</b> button at the b | stom. Information submitted may not be reflected in the local office for a delayed pe | riod of time. |              |  |
| First Name                                                                           | Julie                                                                                 |               |              |  |
| Last Name                                                                            | Millhouse                                                                             |               |              |  |
| Password 🌲                                                                           |                                                                                       |               |              |  |
| Re-type Password 🍁                                                                   |                                                                                       |               |              |  |
| Address 🍁                                                                            | 650 N. Co Rd 25-A                                                                     |               |              |  |
| Address2                                                                             |                                                                                       |               |              |  |
| City 🍁                                                                               | Тгоу                                                                                  |               |              |  |
| State/Prov 🌲                                                                         | ОН                                                                                    |               |              |  |
| Postal Code 🍁                                                                        | 45373                                                                                 |               |              |  |
| Phone Number 🋊                                                                       | <b>(</b> 937) 335-7492                                                                |               |              |  |
| e-mail 🌲                                                                             | office@mcasinc.com                                                                    |               |              |  |
| Re-type e-mail 🌲                                                                     | office@mcasinc.com                                                                    |               |              |  |
| Parent Name 🌲                                                                        | Don                                                                                   |               |              |  |
|                                                                                      |                                                                                       |               |              |  |

**Step 3-** Review your information and confirm if it is correct. If you need to go back click the previous bubble at the top of the page!

| Online Add-O<br>Miami County Fair                                    | n Sale                                                                                               |                                             |                                  |                    |     |         | 🖨 Home 🔷 Sign In |
|----------------------------------------------------------------------|----------------------------------------------------------------------------------------------------|---------------------------------------------|----------------------------------|--------------------|-----|---------|------------------|
|                                                                      | Register<br>Registration                                                                             | 2<br>Entries                                | Rev                              | iew                | Pay | Confirm | Finish           |
| STOCKOTKS<br>software and technology for tax<br>Powered by ShetWorks | ✓ Confirm Registration Information<br>The following information will be associated with your name. A | ny changes you make may not be reflected in | the local office for a delayed p | period of time.    |     |         | ×                |
|                                                                      |                                                                                                    |                                             | First Name                       | Julie              |     |         |                  |
|                                                                      |                                                                                                    |                                             | Last Name                        | Millhouse          |     |         |                  |
|                                                                      |                                                                                                    |                                             | Address                          | 650 N. Co Rd 25-A  |     |         |                  |
|                                                                      |                                                                                                    |                                             | Address 2                        |                    |     |         |                  |
|                                                                      |                                                                                                    |                                             | City                             | Troy               |     |         |                  |
|                                                                      |                                                                                                    |                                             | State/Prov                       | ОН                 |     |         |                  |
|                                                                      |                                                                                                    |                                             | Postal Code                      | 45373              |     |         |                  |
|                                                                      |                                                                                                    |                                             | Phone                            | (937) 335-7492     |     |         |                  |
|                                                                      |                                                                                                    |                                             | e-mail                           | office@mcasinc.com |     |         |                  |
|                                                                      |                                                                                                    |                                             | Parent Name                      | Don                |     |         |                  |
|                                                                      |                                                                                                    |                                             |                                  | Continue 🔶         | I   |         |                  |

**Step 4-** Your department is listed (Currently only Market Beef is listed) and your Division is Market Steer (Yes for Dairy too) or Market Heifer.

| Online Add-C<br>Miami County Fair                               | Dn Sale          |                                      |             |          |         | 🕷 Home 🛛 Hello, Julie 🗸 🔹 |
|-----------------------------------------------------------------|------------------|--------------------------------------|-------------|----------|---------|---------------------------|
| Save Fedit                                                      | Register Entries | )                                    | 3<br>Review | 4<br>Pay | Confirm | 6<br>Finish               |
| 0 Items                                                         | Department       | All Departments<br>Choose a Division |             |          | *<br>*  |                           |
| Showorks<br>stream and schedung for lass<br>Powered by Showorks |                  |                                      |             |          |         |                           |

**Step 5**- This is where you mark what the breed is example (crossbred steer, or brown swiss dairy steer, or angus heifer). If you already have the required ROUND EID Tag (You show this animal currently) You need to put the numbers in the description space. Then list your club and if this animal is a family entry. PHOTOS WILL BE TAKEN AT THE SCALE. IF YOU ARE NOT ABLE TO ATTEND PLEASE EMAIL THE OFFICE YOUR PICS (Face with tag, tag and body) office@mcasinc.com

| 🏲 Your Entry Cart           | Register                                                                                                    | Entr                                                                                                    | es                                                                                                    | Review                                      | Pay                                  | Confirm | Finish |
|-----------------------------|----------------------------------------------------------------------------------------------------|----------------------------------------------------------------------------------------------------|----------------------------------------------------------------------------------------------------|---------------------------------------------|--------------------------------------|---------|--------|
| JULIE MILLHOUSE:<br>0 Items | Entries                                                                                                    |                                                                                                    |                                                                                                    |                                             |                                      |         |        |
|                             | Special Instructions:<br>A member may exhibit no more than 2 animals in ea<br>Family/Household Animals may only be weighed in/s<br>You must have completed an approved quality assur<br>Required Weigh in/Tag in will be Saturday, January 15<br>In the discription please include shirt size, for the Mil | ach class. A maximum of 4 pro<br>shown during fair by 1 family e<br>rance program (if not our cour<br>Sth, 10 - Noon.<br>ami County Cattlemen's Assoc | jett animals may be listed.<br>whibitor with that entry listed.<br>My program, you must have a certificate of<br>liation. | n file as of June 1st) Please send QA certi | ficates to amber johnson@mcasine.com |         |        |
|                             | Upload attachments needed<br>You have chosen a type of entry that requires you to                                                                                                    | upload file(s). After you have                                                                                                    | checked out (submitted your entries), you                                                                                 | will be given a chance to 'Upload' (send)   | your files all at once.              |         |        |
|                             | * required                                                                                                    |                                                                                                    |                                                                                                    |                                             |                                      |         |        |
|                             |                                                                                                    | Department                                                                                                    | Junior Fair Beef Show - Dep                                                                                               | t. 550                                      |                                      | ~       |        |
|                             |                                                                                                    | Division                                                                                                    | Market Steers                                                                                                    |                                             |                                      | ~       |        |
|                             |                                                                                                    | Class 🌲                                                                                                    | 01 : Market Steer Beef                                                                                                    |                                             |                                      | ~       |        |
|                             |                                                                                                    | Breed 🗱                                                                                                    | Angus                                                                                                    |                                             |                                      |         |        |
|                             |                                                                                                    | Gender 🌲                                                                                                    | <ul> <li>Male</li> <li>Female</li> <li>Castrated</li> </ul>                                                               |                                             |                                      |         |        |
|                             |                                                                                                    | Description 🛊                                                                                                    | all black - EID# (if already tag                                                                                          | gged with EID Tag) 00000000                 | 000000000                            |         |        |
|                             |                                                                                                    | Club 🗱                                                                                                    | Miami East MVCTC FFA                                                                                                    |                                             |                                      | ~       |        |
|                             |                                                                                                    | Family Entry                                                                                                    | no or yes                                                                                                    |                                             | ]                                    |         |        |
|                             |                                                                                                    |                                                                                                    |                                                                                                    | Add Entry to                                | o Cart 🗸                             |         |        |

Step 6- Enter 2nd, 3rd etc. animal(s) if you have or move on by clicking continue

| Online Add-O<br>Miami County Fair | On Sale                                                                                                    |                                           |                                            |            |                | iff Home Hello, Julie 🗸 🍷 |
|-----------------------------------|----------------------------------------------------------------------------------------------------|-------------------------------------------|--------------------------------------------|------------|----------------|---------------------------|
| Save Save                         | <u>O</u> O                                                                                                    | )                                         | 3                                          | 4<br>Dui   | 3<br>[and mail |                           |
| JULIE MILLHOUSE:<br>Market Steers | Entries                                                                                                    | 5                                         |                                            | ray        |                | TINSI                     |
| 1 Items                           | ✓ 1 entry added One 'Market Steers' entry has been added to your cart. You may 'continue' to the new provide the steers' entry has been added to your cart. You may 'continue' to the new provide the steers' entry has been added to your cart. | xt section at this time or select another | Division to add more entries to your cart. |            |                |                           |
| 6                                 | Department                                                                                                    | All Departments                           |                                            |            | v              |                           |
| ShoWorks                          | Division                                                                                                    | Choose a Division                         |                                            |            | ~              |                           |
| Powered by ShoWorks               |                                                                                                    |                                           | + Add different Entry                      | Continue 🔶 |                |                           |
|                                   |                                                                                                    |                                           |                                            |            |                |                           |
|                                   |                                                                                                    |                                           |                                            |            |                |                           |
|                                   |                                                                                                    |                                           |                                            |            |                |                           |
|                                   |                                                                                                    |                                           |                                            |            |                |                           |

Step 7- Review your entries- Correct as needed or Continue/Checkout

| Online Add-<br>Miami County Fair                                | On Sale                                                                             |                                                      |                                                                                                    |                                                      |                                   |         | 🕷 Home 🛛 Hello, Julie 🗸 🍷 |
|-----------------------------------------------------------------|-------------------------------------------------------------------------------------|------------------------------------------------------|----------------------------------------------------------------------------------------------------|------------------------------------------------------|-----------------------------------|---------|---------------------------|
| 🖺 Save 🖋 Edit                                                   | <b>O</b>                                                                            |                                                      | 3                                                                                                    |                                                      | 4                                 | 3       | 6                         |
| Your Entry Cart<br>JULIE MILLHOUSE:<br>Market Steers<br>1 Items | Register<br>Review of Cart                                                          | Entries                                              | Review                                                                                                    |                                                      | Pay                               | Confirm | Finish                    |
| <u> </u>                                                        | Continue to Check-out<br>The following is a list of items in your cart. To remove a | an item, click the 🗙 button next to the item that yo | u want to remove. To edit an item, click the                                                                                                    | 🖋 button.                                            |                                   |         |                           |
| E                                                               |                                                                                     |                                                      | A You are not finished                                                                                                    | yet! You will still need to confirm                  | in the upcoming steps.            |         |                           |
| 2                                                               |                                                                                     |                                                      | Item Description                                                                                                    |                                                      | Amount Edit Remove                |         |                           |
| ShoWorks<br>software and technology to fairs                    |                                                                                     |                                                      | Julie Millhouse's items:                                                                                                    |                                                      | <i>(</i> )                        |         |                           |
| Powered by ShaWarks                                             |                                                                                     |                                                      | Market Class: 01 - Market Steer<br>Steers Breed: Angus<br>Gender: Casrated<br>Description: all black - E<br>0000000000000000000<br>Club: Minai East MVCTO<br>Family Entry: no or yes | Beef<br>D∉ (if already tagged with EID Tag)<br>: FFA | \$0.00 🎤 🗙                        |         |                           |
|                                                                 |                                                                                     |                                                      | Total for Julie Millhouse with 1 entries                                                                                                    |                                                      | \$0.00                            |         |                           |
|                                                                 |                                                                                     |                                                      | 1 TOTAL ITEMS IN CART:                                                                                                    |                                                      | \$0.00                            |         |                           |
|                                                                 |                                                                                     |                                                      | BALANCE DUE:                                                                                                    |                                                      | \$0.00                            |         |                           |
|                                                                 |                                                                                     |                                                      | + Add more Entries for Julie Millhouse                                                                                                    | 🕽 Empty Cart 🖺 Sav                                   | e this cart for later Check-out 🔶 |         |                           |
|                                                                 |                                                                                     |                                                      |                                                                                                    |                                                      |                                   |         |                           |

Step 8- Checkout and Approval statement. You must type YES in the box to complete submission.

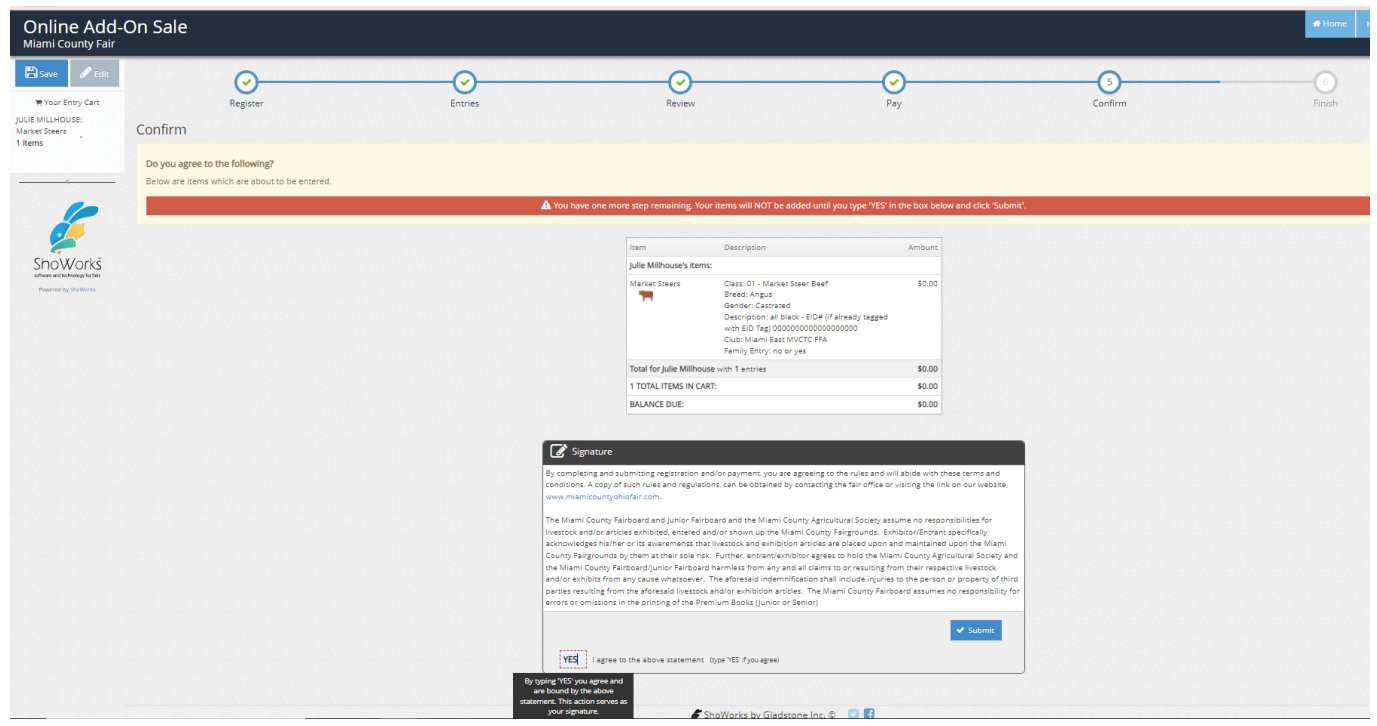

Step 9- Confirmation and request for pictures. (This is not a requirement for completion and is not set up.

| e Add-On Sale<br><sup>unty Fair</sup>                                        |                                                                   |                                                               |                                                    |              | A Home      |
|------------------------------------------------------------------------------|-------------------------------------------------------------------|---------------------------------------------------------------|----------------------------------------------------|--------------|-------------|
| Register                                                                     | Entries                                                           | Review                                                        | <b>⊘</b><br><sub>Pay</sub>                         | 5<br>Confirm | 6<br>Finish |
| Vipload of files needed     Your entries were successfully submitted however | r you have 1 entry that requires a file to be uploaded (docum     | ent, photo, audio, or video).                                 |                                                    |              |             |
|                                                                              |                                                                   | A Click the 'Upload File(s)' button to be                     | taken to a location to upload your file.           |              |             |
| If you experience difficulty or need to resend you                           | ir file at a later time, you can do so by logging in and choosing | g 'My Account'.                                               |                                                    |              |             |
|                                                                              |                                                                   | Tensetion Summary<br>Confirmation<br>ID:<br>Total Enhibitors: | for Manal County File<br>miamioh-<br>2004092443853 |              |             |
|                                                                              |                                                                   | Total Entries:                                                | 1                                                  |              |             |
|                                                                              |                                                                   | Transaction Time:                                             | 1/4/2022 9:24:44 AM                                |              |             |
|                                                                              |                                                                   | Transaction Amount:                                           | \$0.00                                             |              |             |
|                                                                              |                                                                   | Transaction Payment:                                          | \$0.00                                             |              |             |
|                                                                              |                                                                   | Transaction Balance:                                          | \$0.00                                             |              |             |
|                                                                              |                                                                   | Also, email a copy of my receipt                              | to: office@mcasinc.com                             |              |             |
|                                                                              |                                                                   | 🔒 Print Detailed Receipt                                      | Upload File(s)                                     |              |             |

**Step 10- DO NOT PANIC**. If you have the need to send pics please email them. <u>office@mcasinc.com</u> **Your confirmation on the previous page shows the registration is complete.** 

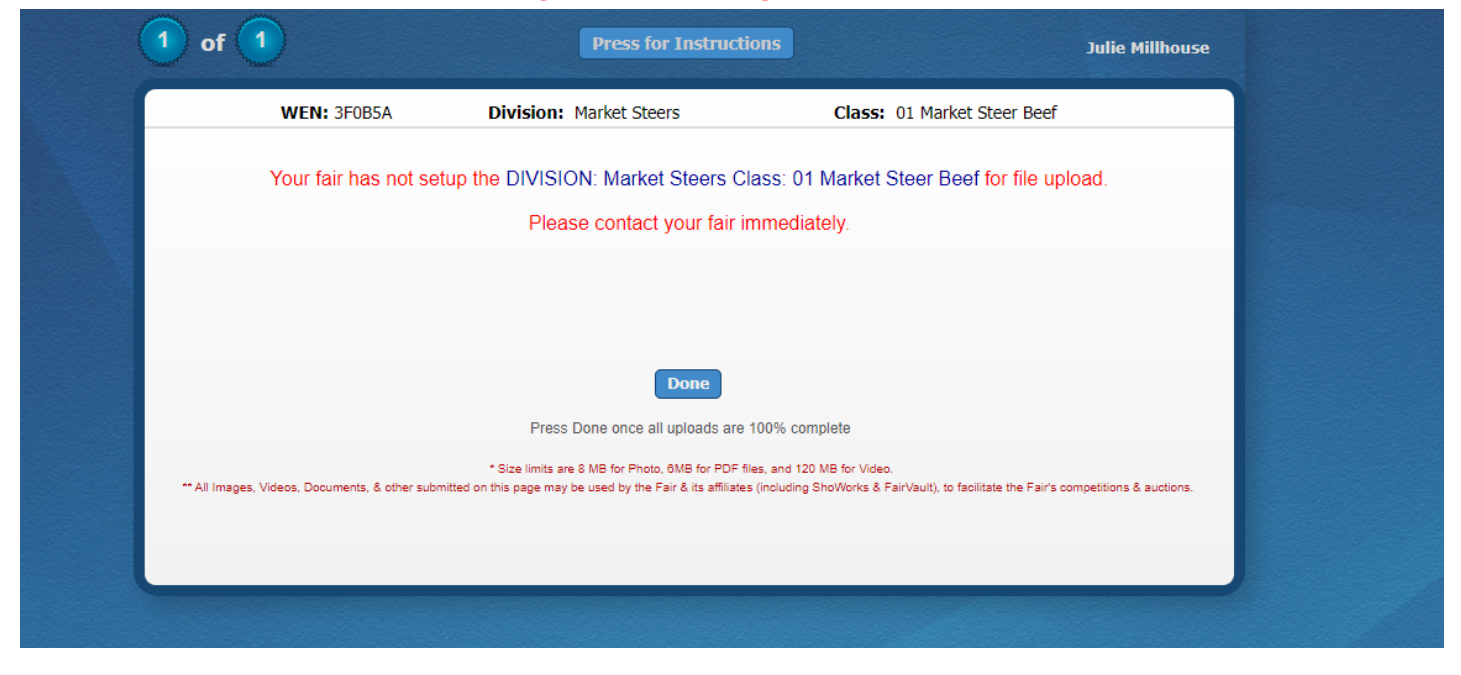

**Step 11-** After you click done you will see this page. This feedback goes to ShoWorks as well as our entry chairs. If you have difficulty please call the office! 937-335-7492

![](_page_5_Picture_4.jpeg)